Open official website: <u>http://cccdspatna.com/</u> in the mobile (Google chrome browser)

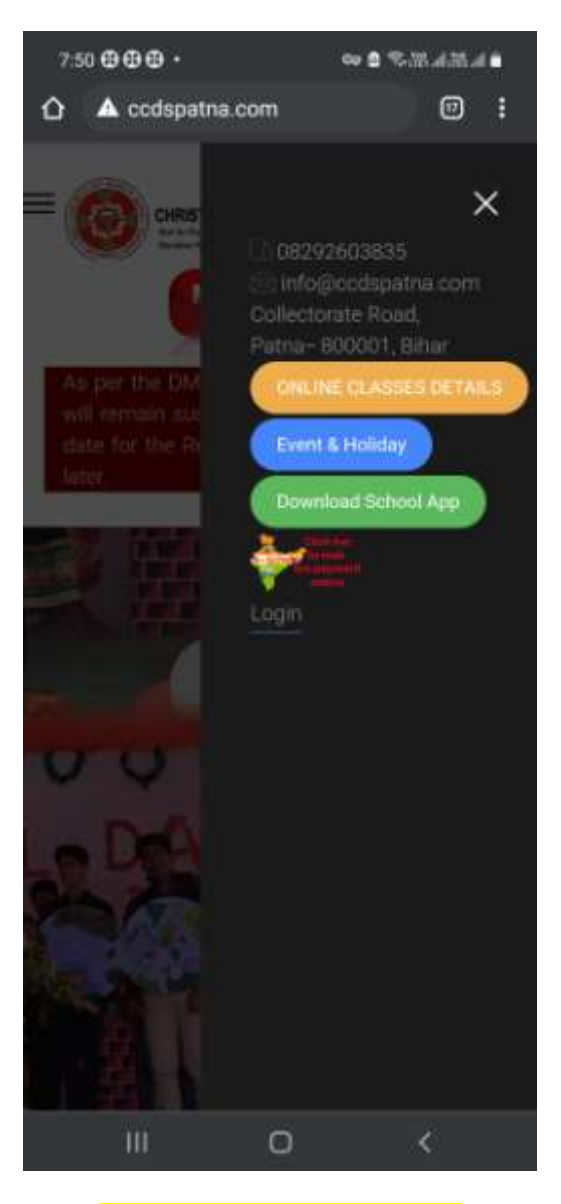

Click on Download School App

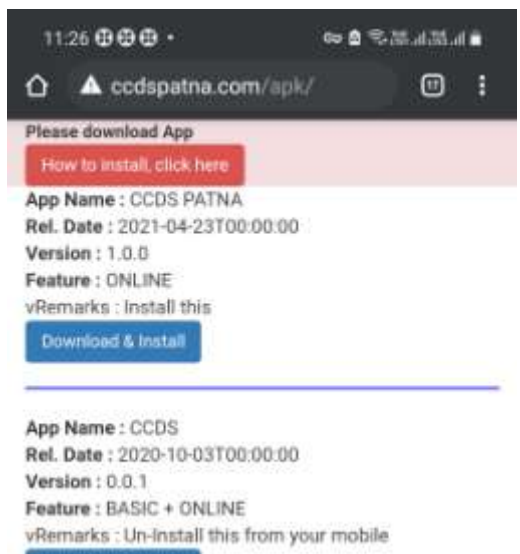

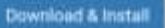

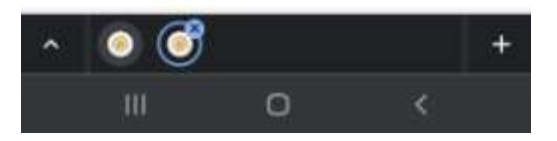

Click on Download and Install button of latest (first record) (if any old version Is installed then please uninstalled it)

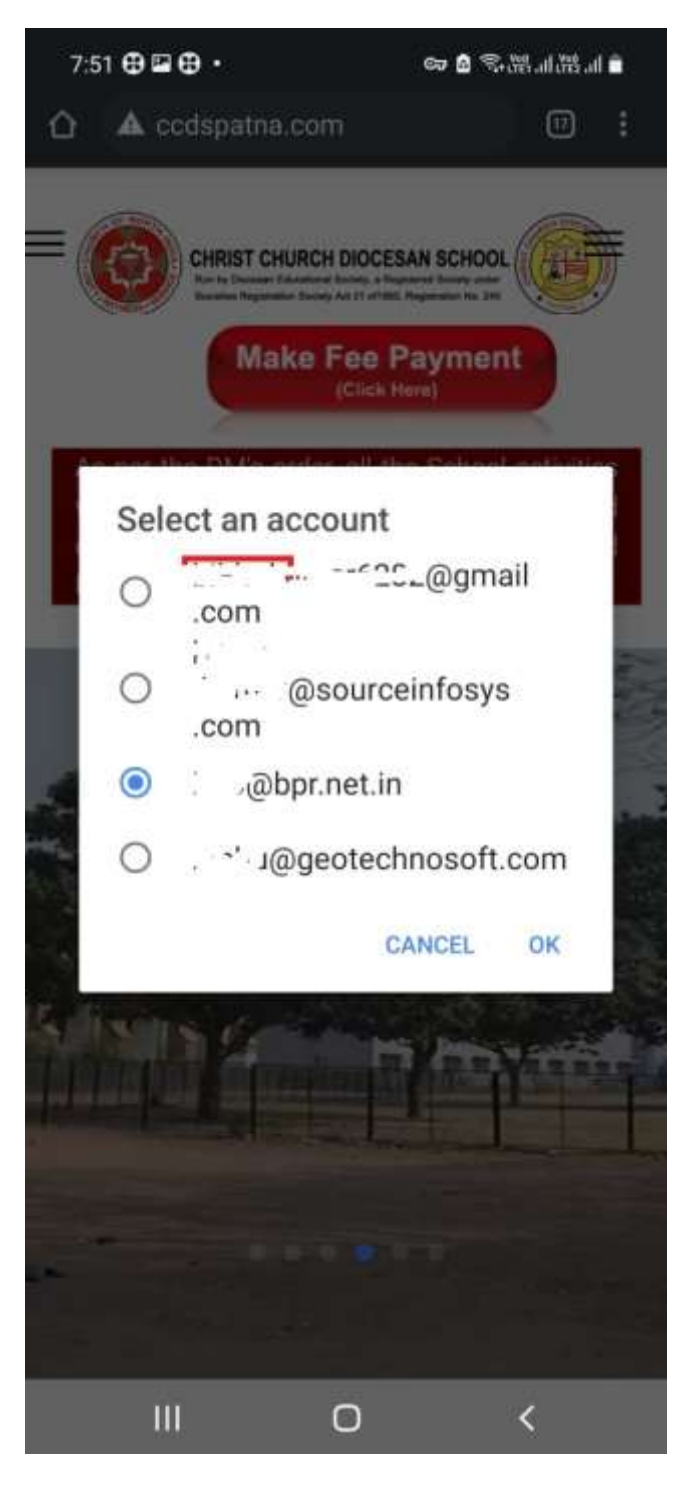

<mark>Select you mail id</mark>

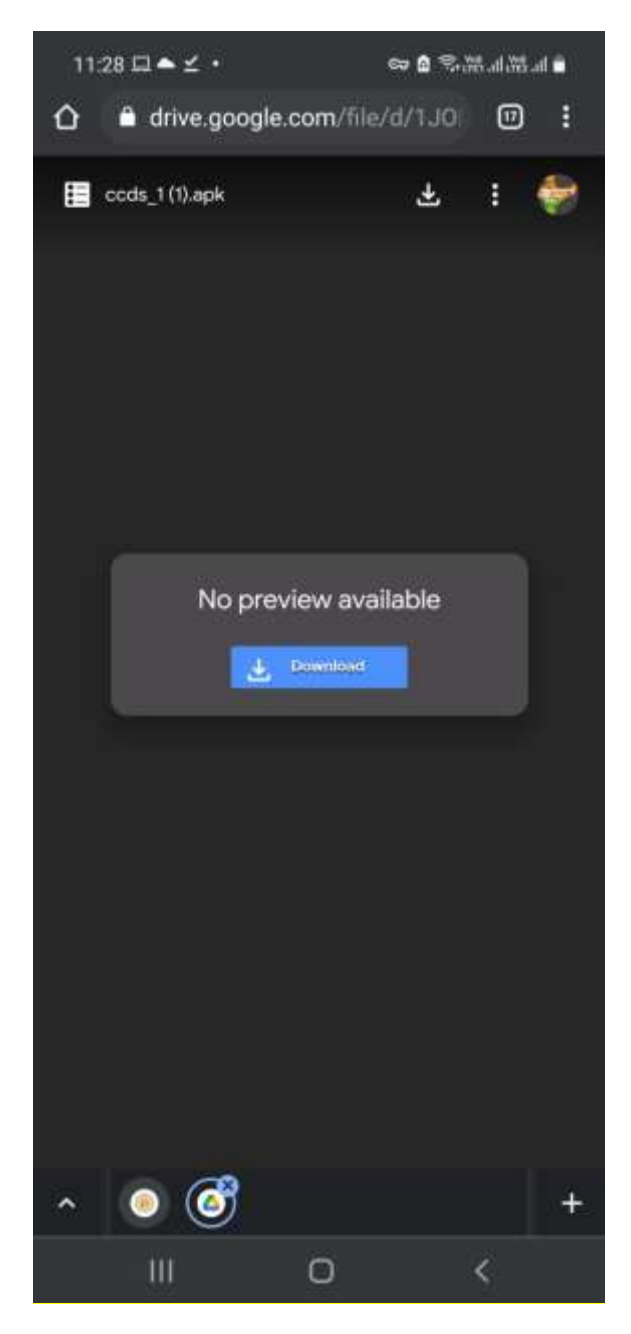

Click on download button

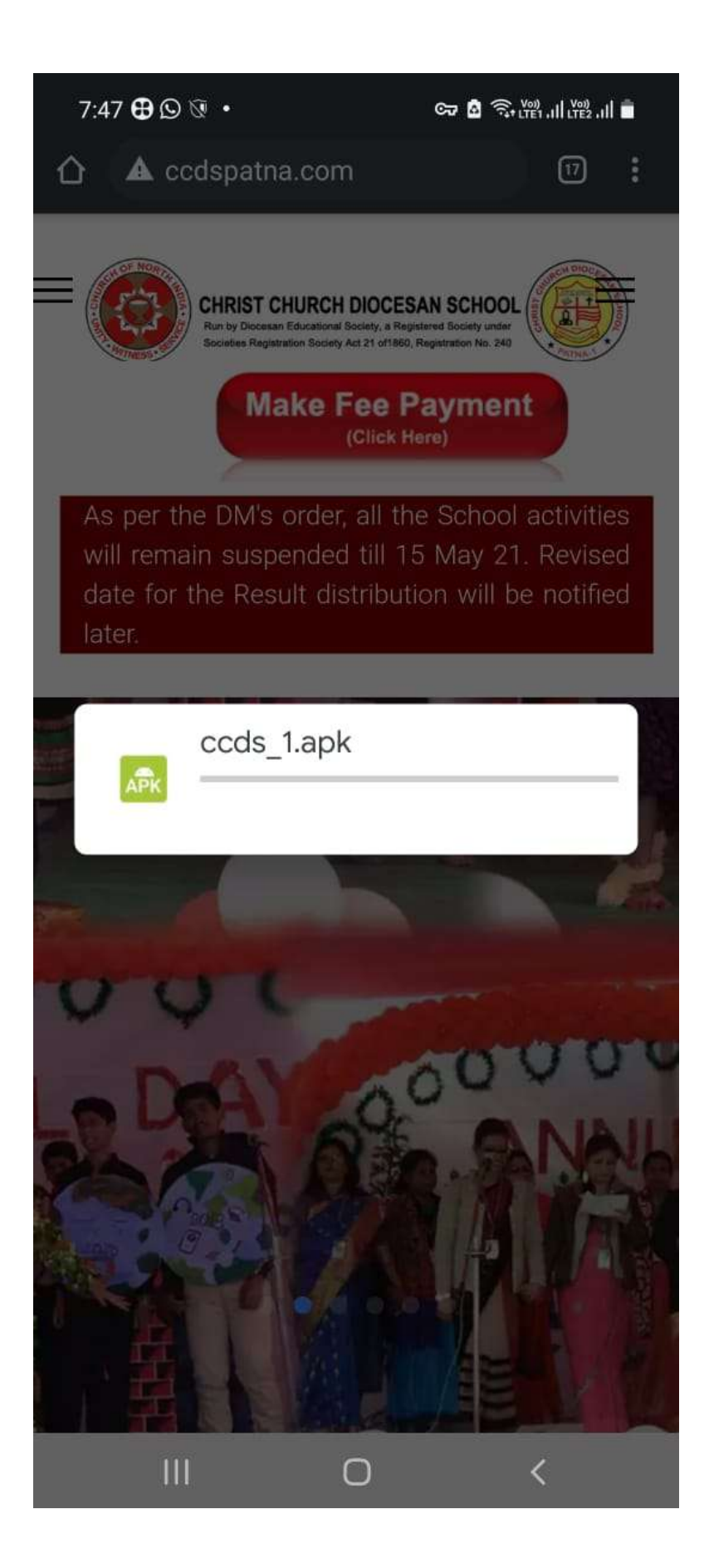

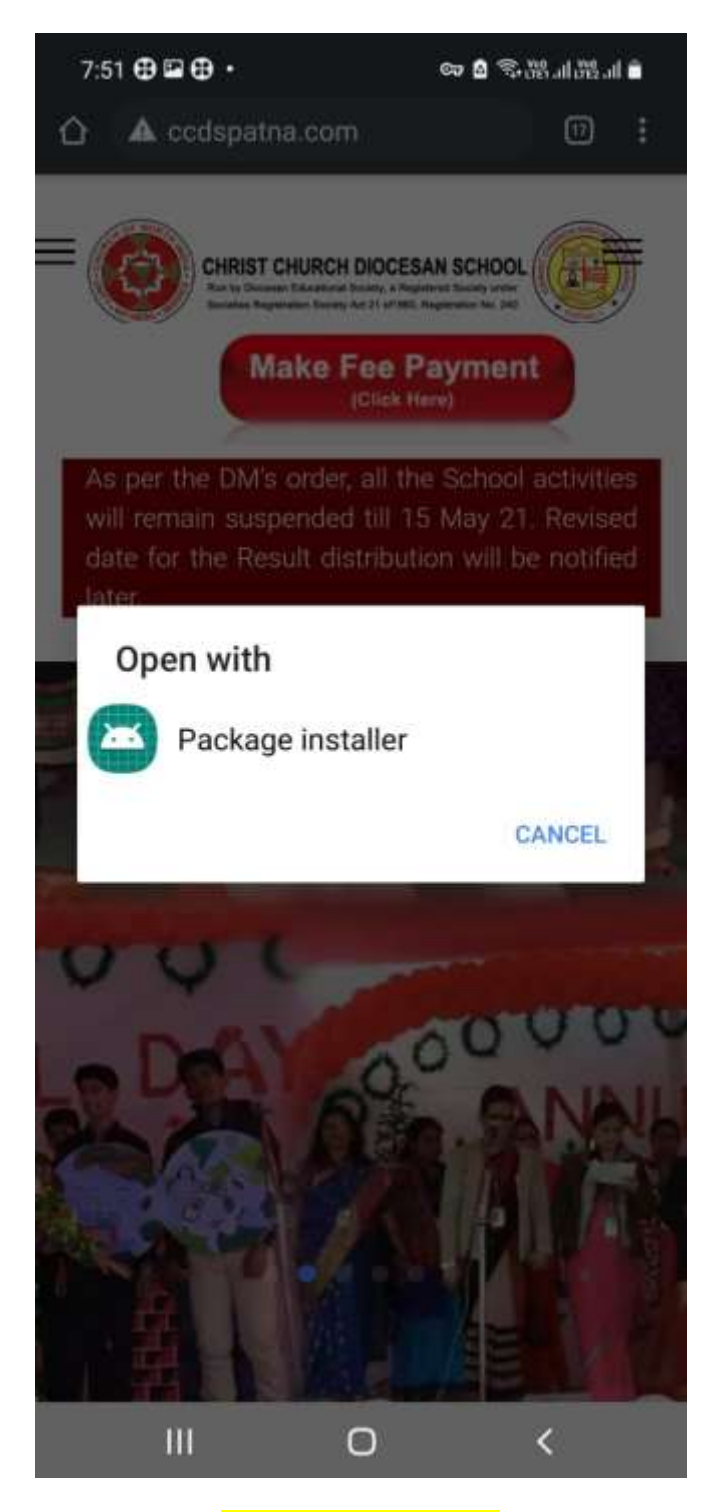

Select Package Installer

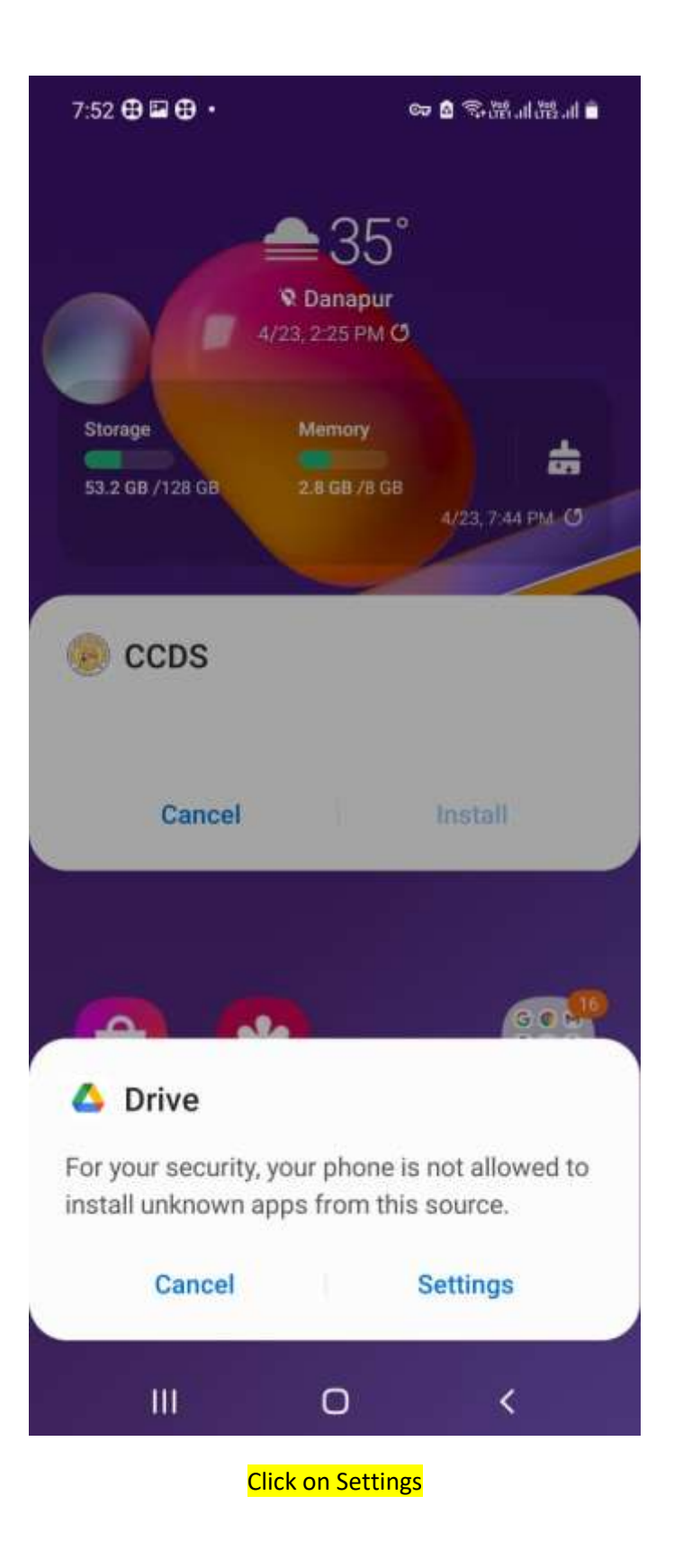

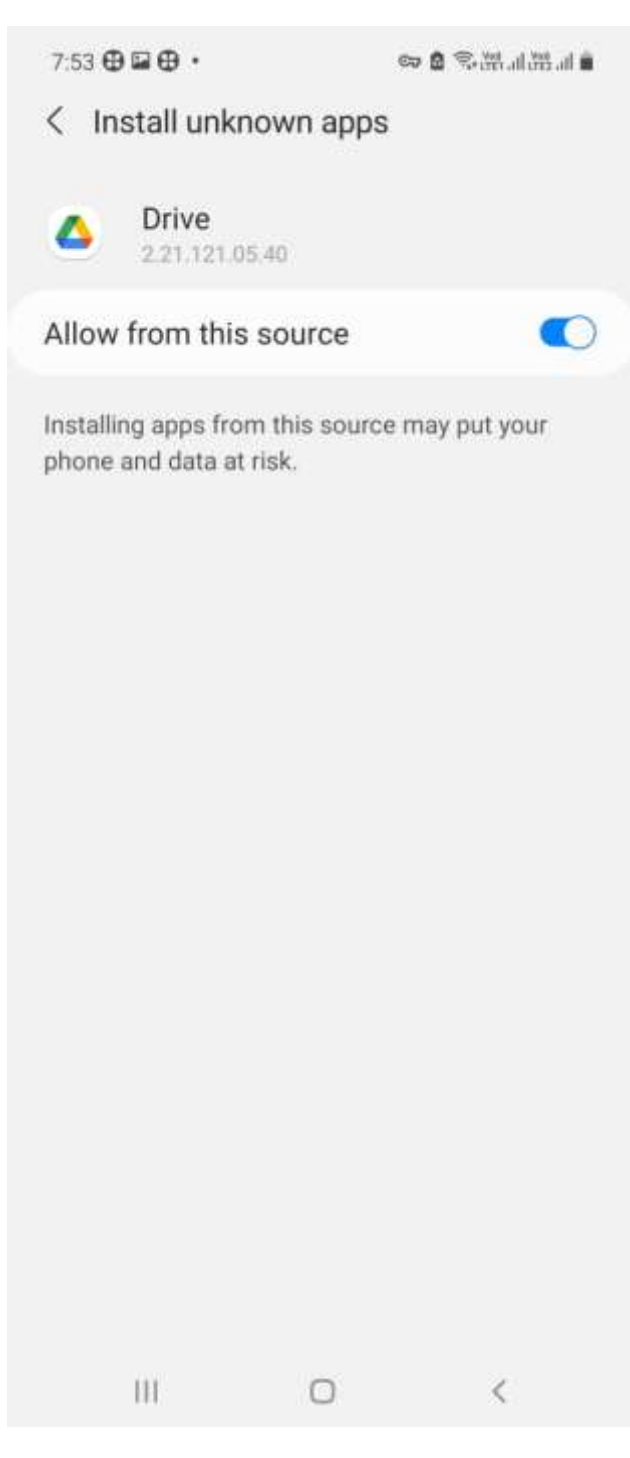

Allow for this source

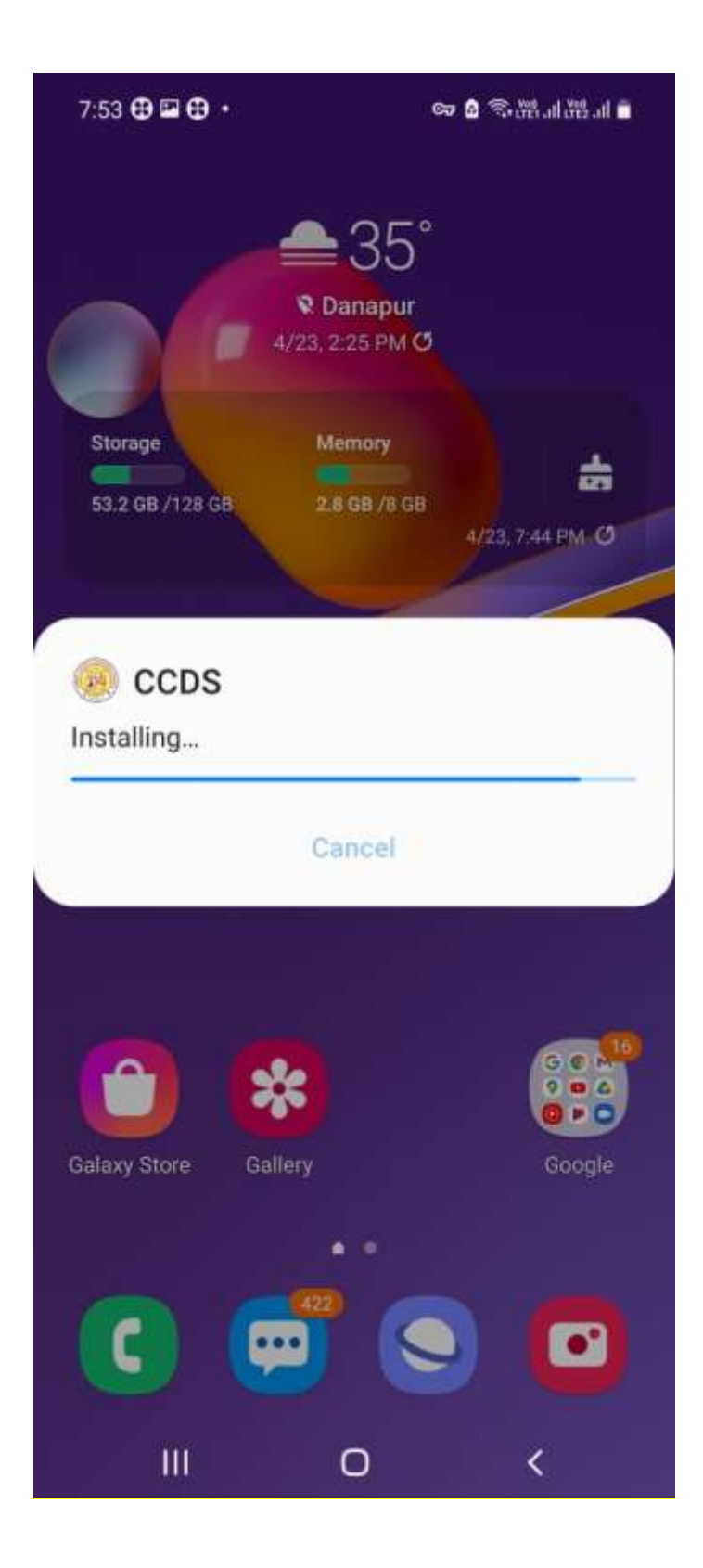